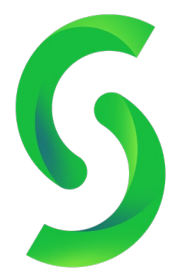

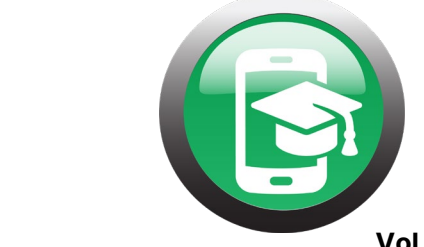

Vol. 43.5

## **Stay Connected with Google Meet!**

**UPDATE 6/30:** Google is throwing their hat in the ring to compete more aggressively with Zoom. All G Suite for Education users will see updates to their Google Meet features within the next few weeks. Teachers will be able to mute all participants, change their backgrounds, end meetings for all students, implement a hand raising feature for students, and enact new security settings that will not allow anonymous guests to join the call. A whiteboard feature for both demonstrative and collaborative learning opportunities within video conferences will also be added. Google has also announced that they will be reducing the price of G Suite Enterprise for Education 'until Fall'. This advanced version of the Education service will bring attendance and breakout room features to Google Meet.

 $\mathsf{E} \mid \mid \mathsf{P}$ 

~

While Zoom seems to have taken the teaching world by storm, G-Suite by Google has another option for meeting with students over video. Google Hangouts became Google's chat feature in 2013. The ability to use video was added with the creation of Google Meet. This is typically a paid service, but Google has given free access to the service through September 30<sup>th</sup>, 2020 due to the pandemic. Remote learning right through Google has never been easier!

Google Meet can be tied right to your Google Classroom, hold up to 250 participants, live stream your meeting, and record the footage directly to your Google Drive.

## Using Meet:

Once you have contacted your G-Suite Administrator to turn on Meet for the devices at your school, you can create your unique Google Classroom code!

| <b>6 E</b> ⊺                                                                                                    | -   P (Vol. 43.5)                                                                                                    |
|----------------------------------------------------------------------------------------------------|----------------------------------------------------------------------------------------------------|
| After Meet is turned on, log into your<br>Classroom using your domain login<br>information. It's important that you use the<br>email and password connected to your school<br>account for the new features to appear!                                                                                                    |                                                                                                    |
| Open up one of your classes and select the<br>gear icon in the top right corner. This will open<br>your settings.<br>Within your settings, scroll down to the section<br>titled, 'General'.                                                                                                    | General   Class code Disabled   Stream Students can post and comment   Classwork on the stream Show condensed notifications   Classwork on the stream Show condensed notifications   Show deleted items Image: Classroom now supports Meet   Classroom now supports Meet Generate Meet link   Visible to students Image: Classroom now supports Meet |
| Generate your Meet link. By clicking this<br>button, you will assign a unique link to your<br>Classroom. This link will only allow those with<br>the link to enter your Meeting and prevent<br>anyone from entering before you.<br>Creating a link will automatically toggle<br>visibility to students. When done, save your<br>settings, and return to your stream. | Meet Classroom now supports Meet   Learn more Generate Meet link   Visible to students Image: Classic students                                                                                                    |
| When your students log back into your<br>Classroom, they will now see the Meet link up<br>at the top. As this link is unique, you will not<br>have to continuously create new Meetings for<br>each day that you would like to regroup with<br>students.                                                                                                    | 2019-20<br>Class code 77od5h4 []<br>Meet link https://meet.google.com/lookup/e5rsuzvbh3                                                                                                    |

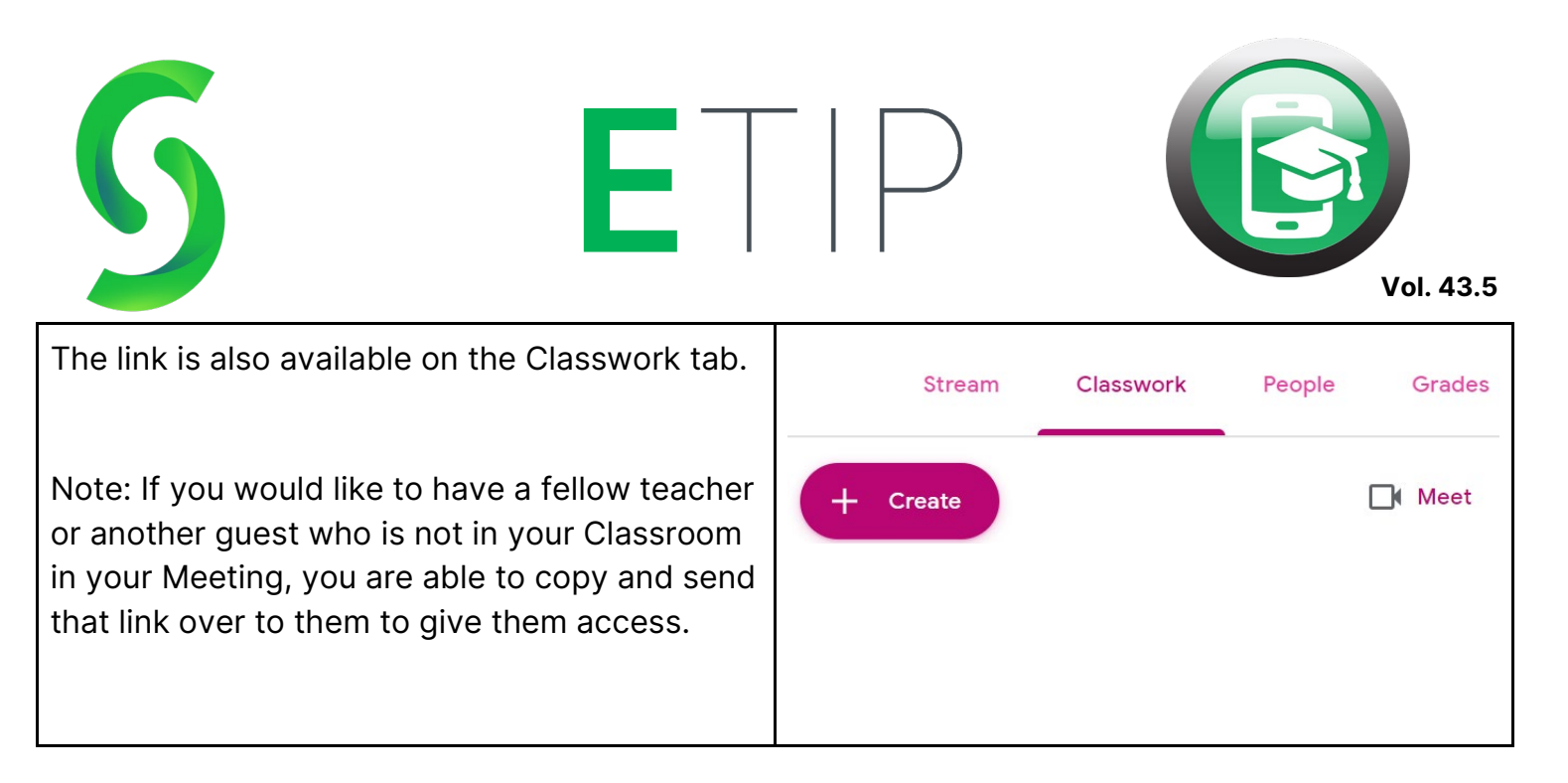

Congratulations! You've officially created a Meet link for your Classroom. This can be repeated for as many classes as you'd like.

Now, let's cover some frequently asked questions!

| What happens if a student clicks the Meet link before I start the Meeting?                                                                                                    |                                                                                                    |  |
|----------------------------------------------------------------------------------------------------|----------------------------------------------------------------------------------------------------|--|
| Students can click the link at any time. If you<br>have not started the Meet as the teacher, they<br>will receive an error message claiming the<br>code does not work. This does NOT mean your<br>code is defective; it simply is not active as you<br>have yet to start the meeting. | The meeting code you entered doesn't<br>work<br>You can't create a meeting because your organization hasn't enabled Meet. To join someone else's<br>meeting, enter the meeting code they gave you. Learn more<br>Return to home screen<br>Submit feedback |  |
| Once you officially start the meeting, students will be able to use the link as normal.                                                                                                    |                                                                                                    |  |

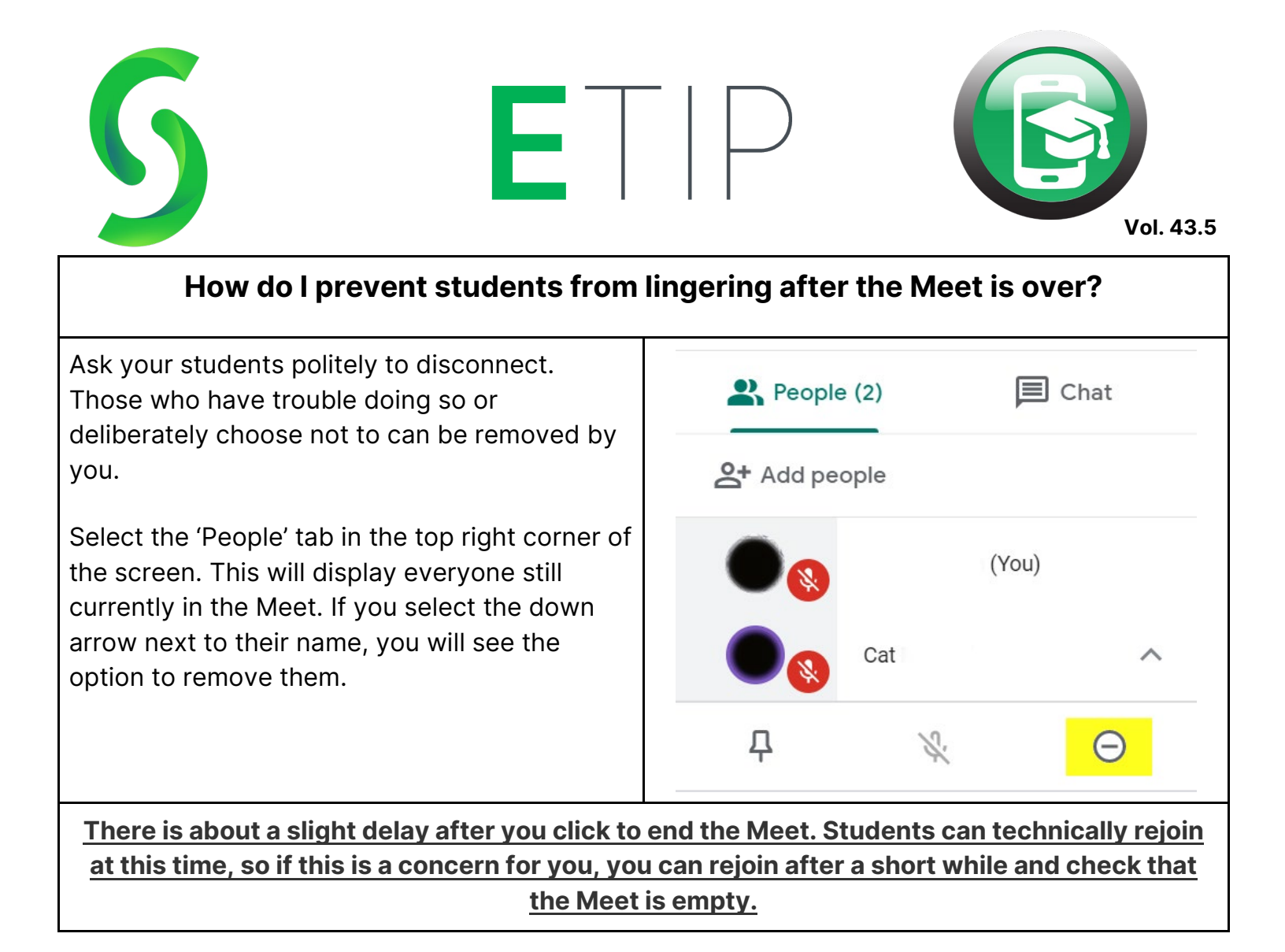

I want to share my screen with my students in Meet, but I have aspiring comedians in my class, and I have to keep my eyes on their video feed/the chat at all times.

Fear not! While sharing your screen does take away your ability to see your students during your presentation, there are a couple possible solutions.

If you have one available, consider connecting another monitor to your desktop or laptop display. This will allow one screen to display

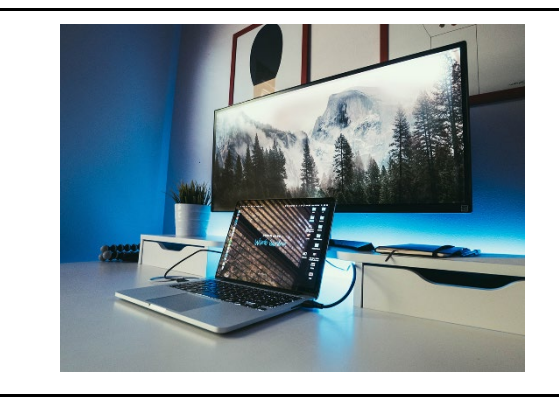

| <b>5 E</b>                                                                                                    | -   P (Vol. 43.5)                                                                                                    |
|----------------------------------------------------------------------------------------------------|----------------------------------------------------------------------------------------------------|
| the students while the other shows your content.                                                                                                    |                                                                                                    |
| Another option is to log yourself in to the Meet<br>using a different device. If you are presenting<br>from your laptop, consider hopping in the Meet<br>on your smartphone or tablet to create a<br>second screen.<br>Make sure to click the bottom of the screen to<br>mute the microphone and turn off the camera<br>on the new device to avoid echo or appearing |                                                                                                    |
| to the students twice.                                                                                                    |                                                                                                    |
| If you only have one device and one monitor,<br>you can overlay your presentation with your<br>Meet window. You can start up your meeting<br>as usual. Make sure the content you want to<br>share is open in the same browser, but in<br>individual tabs.                                                                                                    | When you go back to your teaching materials,<br>size them to lay over your new window with<br>the chat still showing out from underneath. As<br>you select to present, make sure to choose<br>'window' rather than 'entire screen'. |
| Click and drag your Google Meet tab so that it<br>becomes a new window. Select the chat tab<br>and resize the window so it is not full screen.                                                                                                    | This will enable you to flip back and forth easily and always keep an eye on the chat!                                                                                                    |

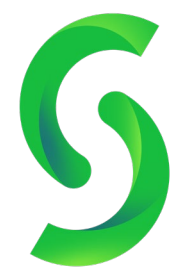

ETIP

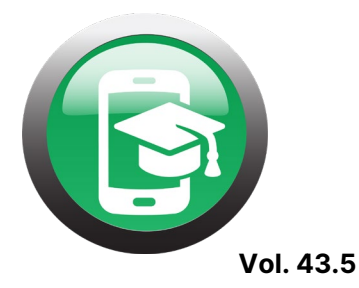

| How can I collaborate with students or show them my work without a                                                                                                    |                                |
|----------------------------------------------------------------------------------------------------|--------------------------------|
| whiteboard?                                                                                                    |                                |
| While Google Meet does not have a<br>whiteboard feature attached, there are two<br>great Google whiteboard applications you and<br>your students can use during a Meet!<br>Let's look at Google Chrome Canvas. It can be<br>found at canvas.apps.chrome in your browser.                                                                                                    |                                |
| Canvas is NOT collaborative. This feature is best<br>for showing how to solve equations or for writing<br>down information that you do not want students to<br>also be able to write on.<br>On the Canvas site, you will be able to choose to<br>create a new drawing or begin writing on an image.<br>The latter can be used to continue where your<br>class left off on the last drawing or to annotate any<br>image of your choosing. | + New drawing New from image   |
| To save the Canvas as an image, select the three<br>dots in the top right corner of the screen. If you<br>want to continue where you left off during this<br>class period, select New from image the next time<br>you open Canvas, and upload this saved image!                                                                                                    | Save as image<br>Send feedback |

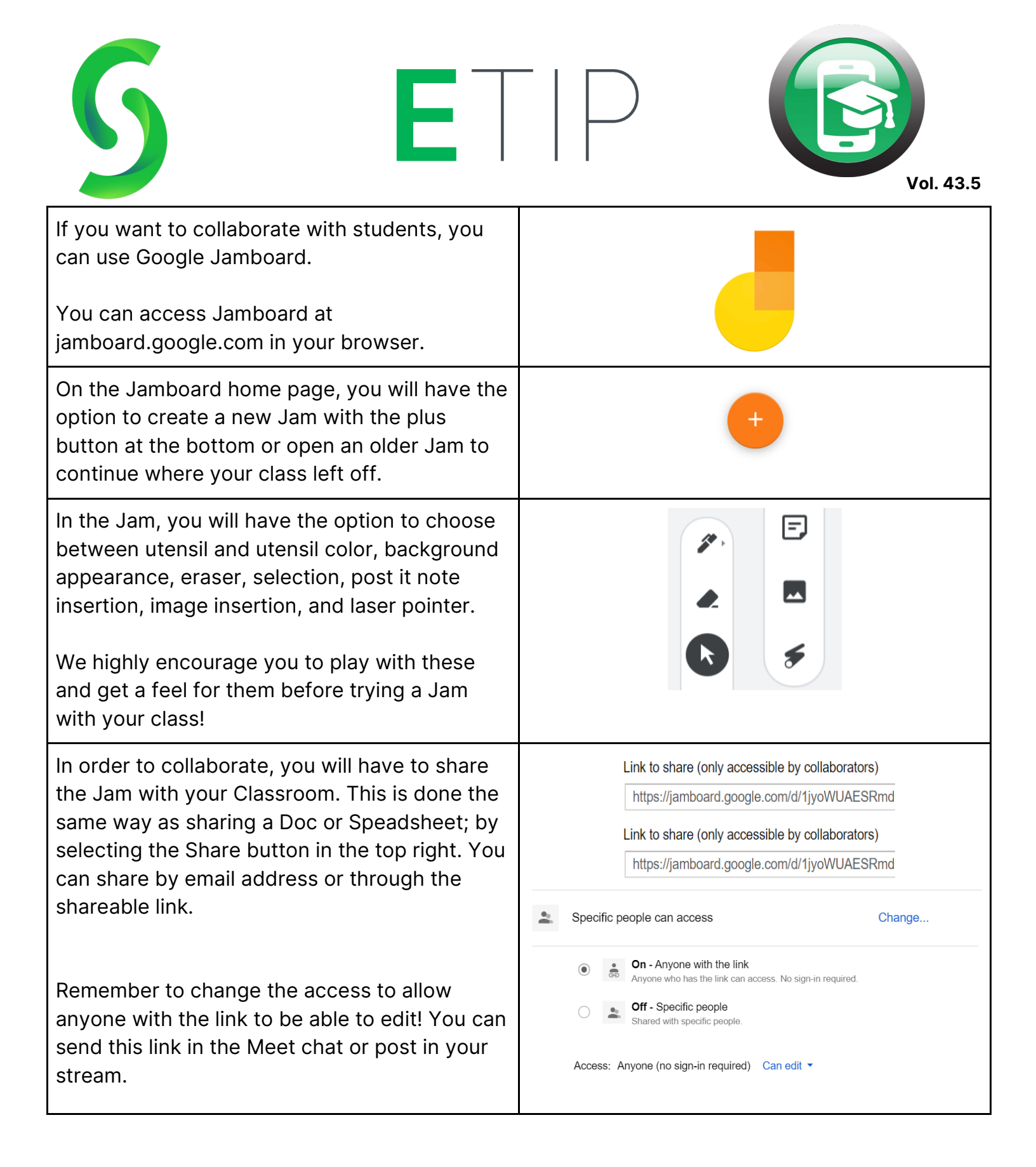

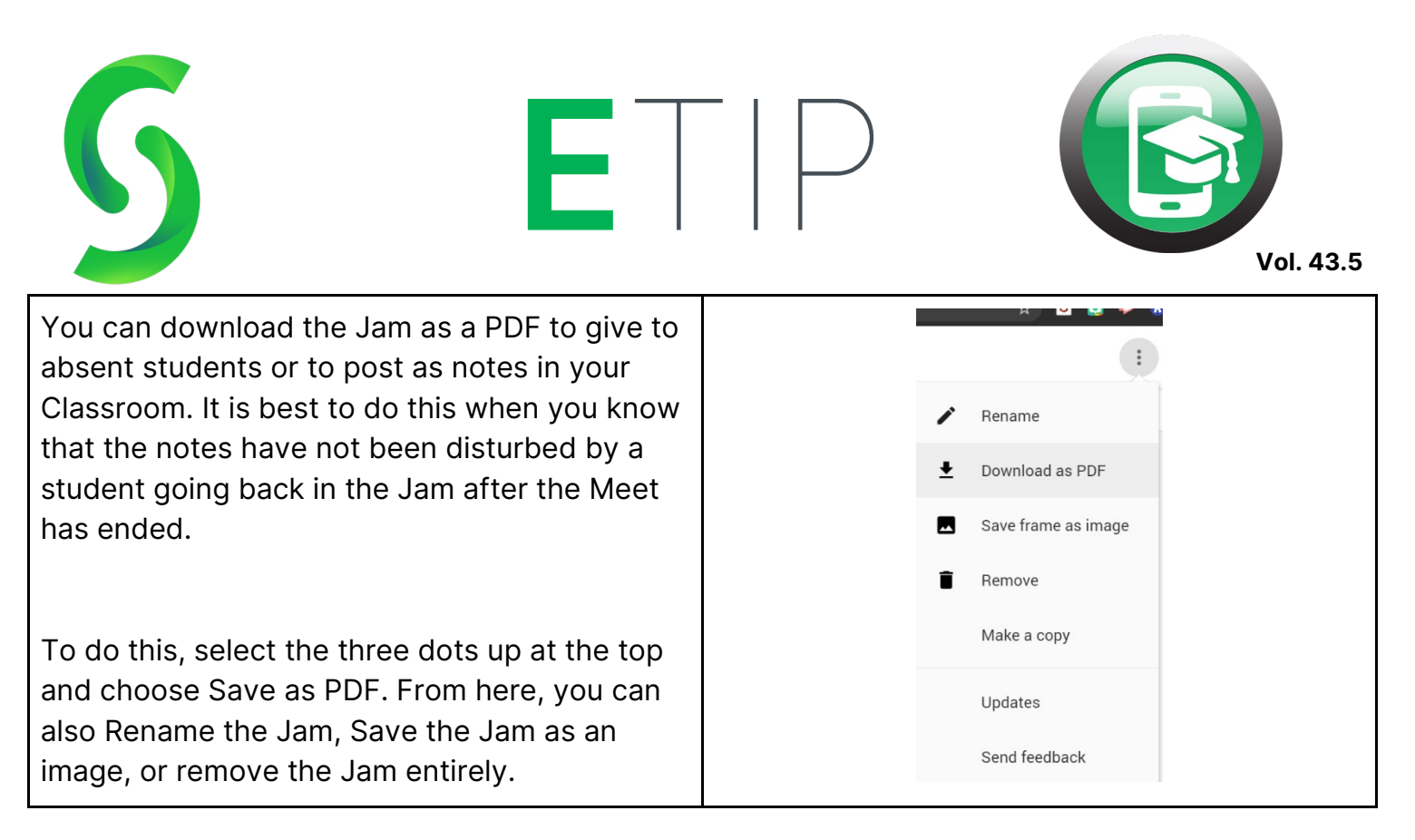

You have now conquered Google Meet! Remember to always flip back to the Meet tab and end your presentation when you are done. Double check that all of the students have left before continuing on with using your device. It may seem overwhelming at first, but this is a user-friendly platform that wants to help with remote learning. Give it a try and we think you'll love it.

Happy Meeting!

## Additional Reading:

- <u>https://www.controlaltachieve.com/2020/04/meet-classroom-</u> integration.html?utm\_source=feedburner&utm\_medium=email&utm\_campaign=Feed%3A+C ontrolAltAchieve+%28Control+Alt+Achieve%29
- https://www.controlaltachieve.com/2020/04/see-studentsmeet.html?utm\_source=feedburner&utm\_medium=email&utm\_campaign=Feed%3A+Control AltAchieve+%28Control+Alt+Achieve%29
- <u>https://www.controlaltachieve.com/2020/04/meet-whiteboard-</u> <u>tools.html?utm\_source=feedburner&utm\_medium=email&utm\_campaign=Feed%3A+Control</u> <u>AltAchieve+%28Control+Alt+Achieve%29</u>
- <u>https://www.freetech4teachers.com/2020/04/how-to-quickly-incorporate-google-meet.html</u>